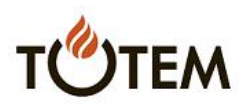

## PROCEDURE INSTALLATION APPLICATION TOTEM ISM Calcul du prix public

Pour y accéder, taper cette adresse dans le navigateur (<u>ATTENTION</u>, impérativement sur Chrome sur téléphone Android et PC et Safari sur Iphone) :

https://www.totemism.fr

Après le chargement du site web :

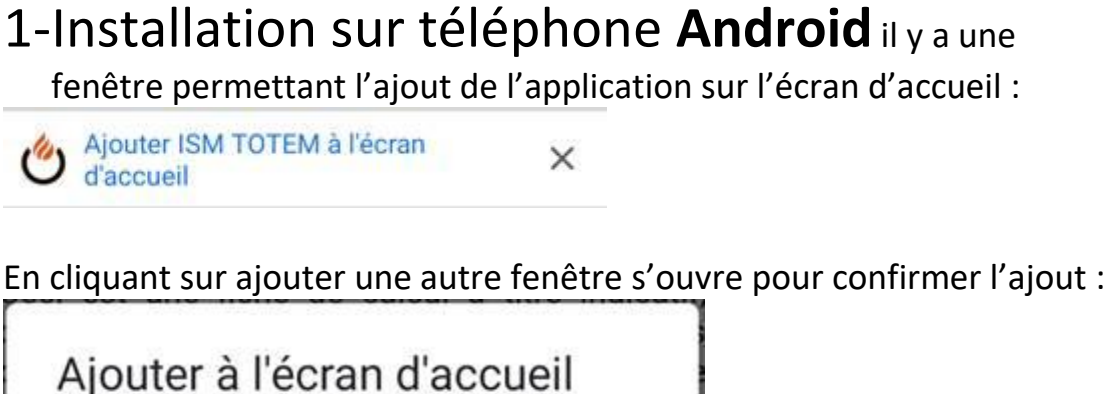

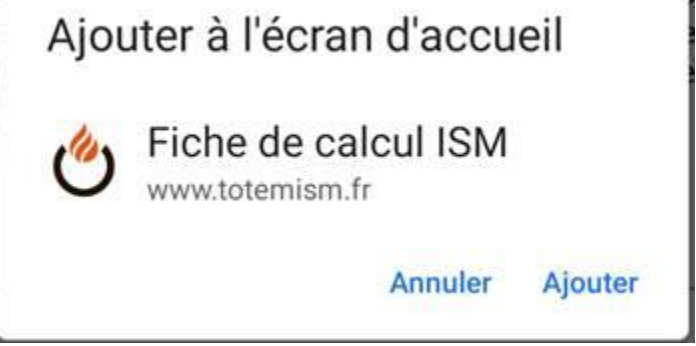

Une fois confirmé en cliquant sur « Ajouter », on retrouve l'icône de

l'application sur l'écran d'accueil du téléphone

ISM TOTEM

<u>ATTENTION</u> : Pour l'installation de l'appli sur Android normalement lors de la visite du site web le système propose automatiquement d'ajouter l'application sur l'écran d'accueil. Si ce n'est pas le cas on peut le faire manuellement, dans le navigateur Google Chrome, en cliquant sur le menu du navigateur en haut à droite (les 3 petits points verticaux) puis en cliquant sur « Ajouter à l'écran d'accueil ».

Page 1 sur 3

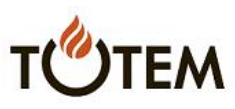

2 – Installation sur IPhone une fenêtre avec une flèche

indique ou il faut cliquer pour ajouter l'application sur l'écran d'accueil :

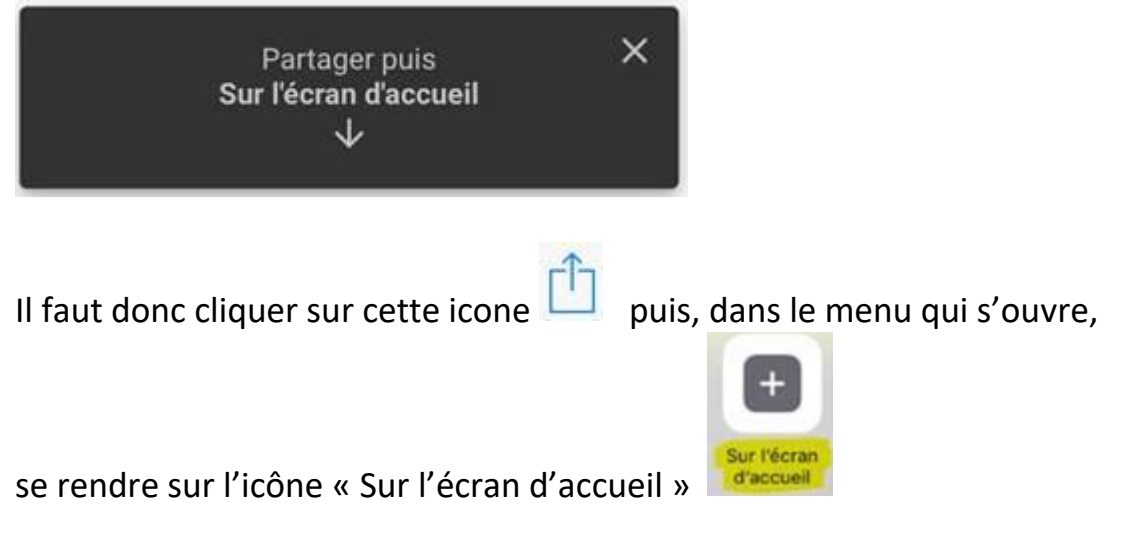

Ensuite une fenêtre de confirmation s'ouvre on clique sur « Terminer » ou « Ajouter » :

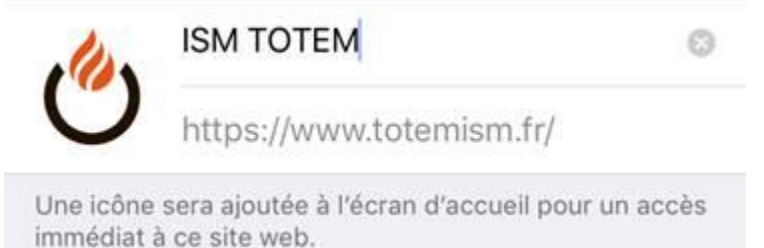

On a alors accès à l'application sur l'écran principal du

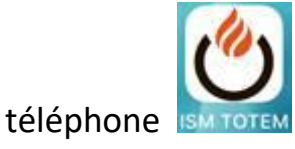

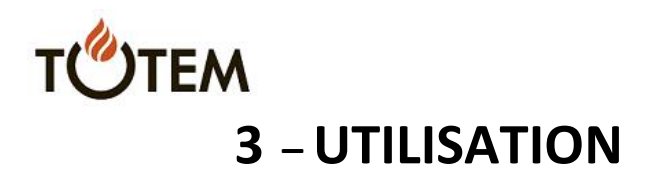

## Le mot de passe est le suivant (idem site totemfire.com) : horizon26

Vous devez le saisir à chaque ouverture de l'application (sauf pendant les 4 premières heures à chaque ouverture).

*Nous vous précisons que l'application est susceptible d'être modifiée à tout moment.* 

Afin d'être certain d'avoir la dernière version de l'application sur votre support, il faut penser à bien fermer votre page internet (=les applications récentes), ainsi à la prochaine ouverture de l'application, celle-ci se mettra à jour automatiquement (sous conditions de connexion internet suffisante).

L'application vous indiquera les raisons pour chaque message d'erreur. Après avoir lancé le calcul, vous aurez le choix soit :

- d'envoyer cette fiche de calcul par mail avec le bouton « générer un mail », dans ce cas vous saisissez l'adresse du destinataire une seule fois, la fois suivante elle vous sera proposée automatiquement mais vous pourrez la modifier.
- De sauvegarder l'image du cette fiche avec le bouton « sauvegarder », dans ce cas en cliquant longuement sur l'image vous aurez le choix de télécharger ou partager.